## VISTA網路卡卡號查詢之步驟

## (請選擇以100%螢幕比例顯示) 輔仁大學資訊中心網路組 2007/9/12

操作說明

## •請按照下頁圖片所示點選

## V I S T A

網路卡MAC卡號

查詢步驟

| 変源回收筒<br>Norton<br>Intern<br>Acer Arcade |                                                                                                    | +                        |
|------------------------------------------|----------------------------------------------------------------------------------------------------|--------------------------|
| All All All All All All All All All All  | answers                                                                                                    | ининини<br>2007 љя<br>14 |
| 副 歡迎中心                                   | <ul> <li>文件</li> <li>圖片</li> <li>音樂</li> </ul>                                                                                                    | 星期五                      |
| Windows Media Player<br>Windows 相片圖庫     | 遊樂場         日本         日本         1 | M.                       |
| Windows Live Messenger 下載                | <ul> <li>最近的項目</li> <li>電腦</li> <li>網路</li> </ul>                                                                                                    |                          |
| □□□ 命令提示字元<br>√ 小畫家     依     ⑥          | <sup>謝</sup><br><b>那點選所有程式</b>                                                                                                    |                          |
| ▶ 所有程式 第始授尋 開啟程式清單。                      | 預設程式<br>説明及支援                                                                                                    |                          |
| (2) E = 2 6                              | 10                                                                                                    | 🛯 💐 🗖 🕪 👘 💼 🕐 ;          |

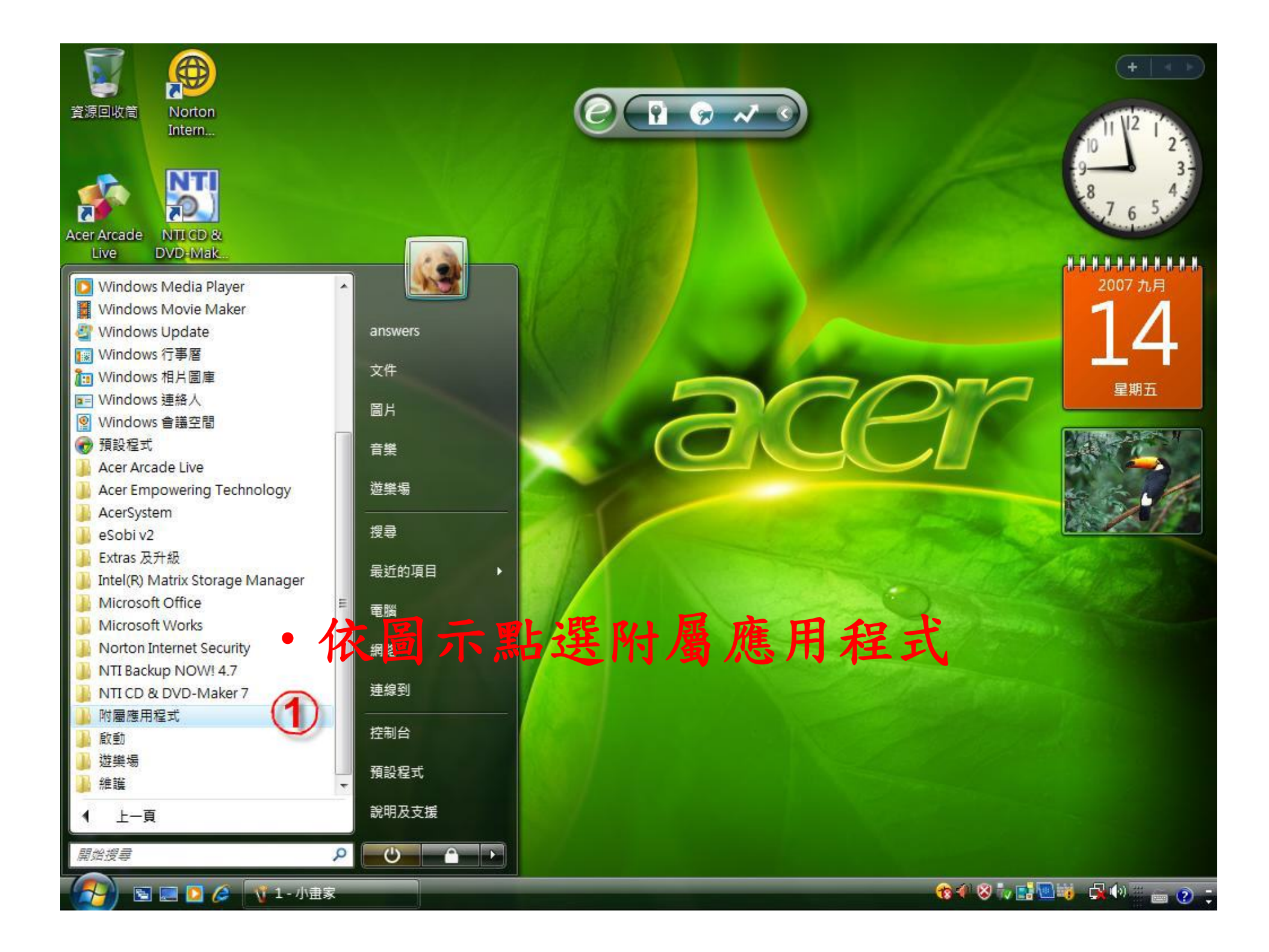

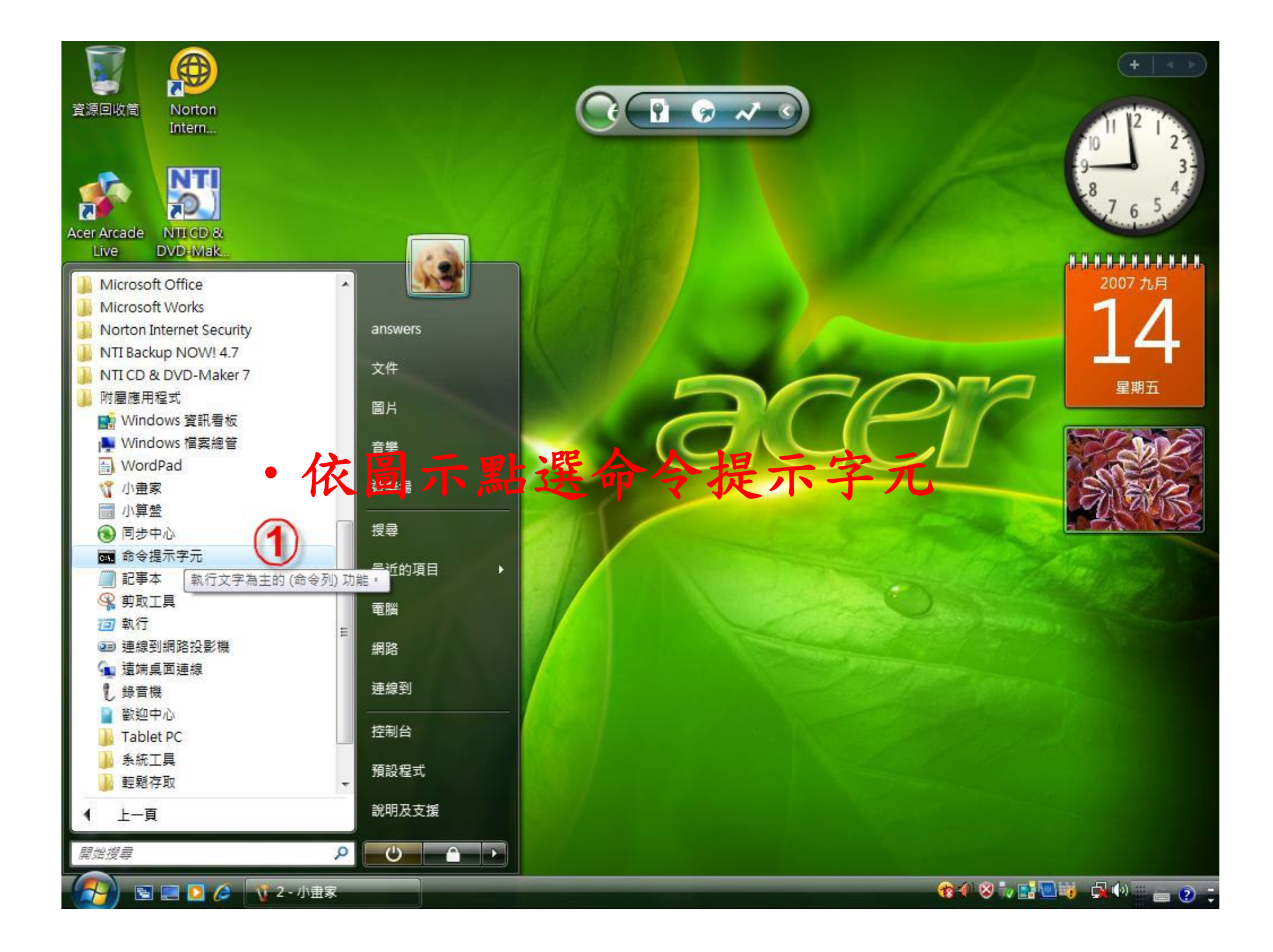

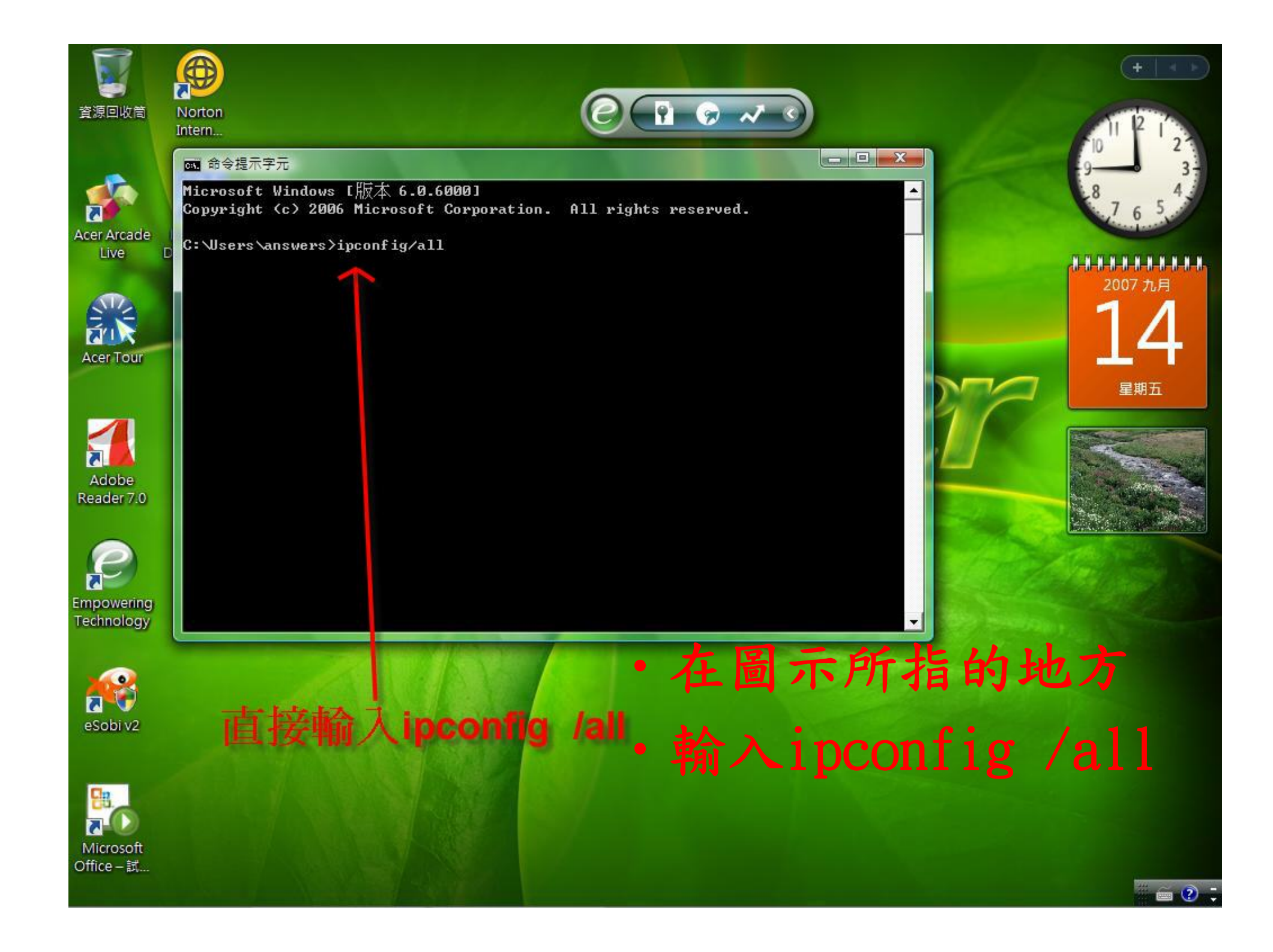

| <b>夏</b> 源回收筒                                   | Norton                                       |    |
|-------------------------------------------------|----------------------------------------------|----|
| Acer Arcade<br>Live D                           | ■ 命令提示字元          Windows IP 設定         主機名稱 |    |
| Adobe<br>Reader 7.0                             | 媒體狀態                                         |    |
| Empowering<br>Technology                        | 媒體狀態                                         |    |
| eSobi v2<br>eSobi v2<br>Microsoft<br>Office - 試 | 當出現圖示所顯示的訊息時<br>圖示所標示的地方就是網路卡MAC             | 卡號 |